# GIS閲覧マニュアル(スマートフォン)

#### Step1

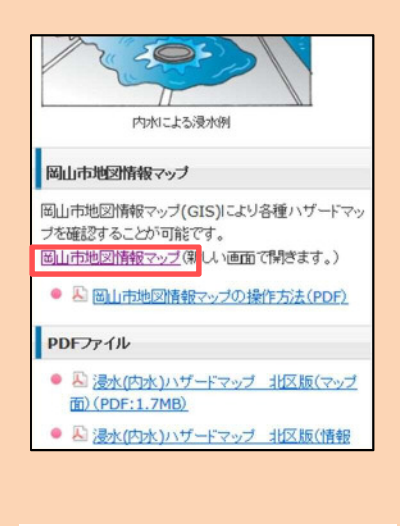

#### 「岡山市地図情報マップ」 をクリック

| 倉敷す  | 5、里白  | 町:斗<br>町村 | P成17  | 年度<br>20年か | 早島    | 町:ゴ<br>年 | F成25 | 年度       |
|------|-------|-----------|-------|------------|-------|----------|------|----------|
| City | ~~~~~ |           | 1 740 |            | 520   |          |      | veneneri |
| 各地図0 | D詳細な  | 、内容や      | っこ不同  | 明な点        | につし   | いては      | 各担当  | 当課へ      |
| お問いる | 合わせく  | ださし       | 10    |            |       |          | -    | 701 1122 |
| 地図情報 | 長はシス  | 、テムの      | )都合.  | 上、予        | 告なく   | (全部      | また   | よ一音      |
| の利用を | ē休止、  | または       | \$制限  | する場        | 合がす   | ありま      | す。   |          |
| 地図上市 | で表示す  | る情報       | 最につ   | いては        | 、その   | D情報      | の更新  | 新に契      |
| めていま | ますが、  | データ       | 7作成   | 時及び        | 更新0   | D時期      | により  | )現物      |
| と異なる | る場合カ  | 「ありき      | ます。   |            |       |          |      |          |
| 著作権法 | も上認め  | られた       | 行為    | (個人        | 利用な   | えど)      | を除る  | き、掲      |
| 載されて | いる内   | 容を無       | 無断で   | 複製転        | 用する   | ちこと      | を禁   | じま       |
| す。   |       |           |       |            |       |          |      |          |
| システム | ムに関す  | るお問       | 別い合わ  | わせ         |       |          |      |          |
| 岡山市  | 5総務局  | SICT推     | 進課    | 086-8      | 03-10 | 47       |      |          |
| 各地区  | 図の詳細  | 日な内容      | いで    | 不明な        | 点につ   | っいて      | は各打  | 日当部      |
| へお問い | 合わせ   | くだこ       | 5610  |            |       |          |      |          |
|      | -     |           |       |            |       |          |      |          |
|      | F     | 意する       | 5     |            | 同意し   | ない       |      |          |
|      |       |           |       |            |       |          |      |          |

内容を理解して頂き 「同意する」を選択

## Step3

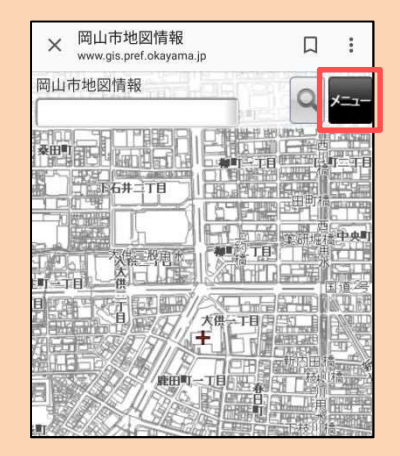

「メニュー」ボタン をクリック

### Step4

| × <sup>岡山</sup> | 市地図情報<br>gis.pref.okayama.jp | : |
|-----------------|------------------------------|---|
| 戻る              | 機能メニュー                       |   |
| 情報検索            |                              |   |
| 位置選択            |                              |   |
| 周辺検索            |                              |   |
| 経路検索            |                              |   |
| 地図表示は           | 」替                           |   |
| マップ切替           | ł                            |   |
| レイヤ表示           | 动替                           |   |
| 背景地図切           | 0替                           |   |
| /D== 924        |                              |   |

#### レイヤ表示切替を選択

### Step5

| × 岡山市地図情報<br>www.gis.pref.okayama.jp |              |
|--------------------------------------|--------------|
| <b>R</b> 5 <b>2</b>                  |              |
| レイヤー選                                | 択<br>こして下さい。 |
| 避難施設                                 | オン           |
| 避難施設                                 | オン           |
| 洪水ハザードマップ                            | オフ           |
| 洪水時の浸水深                              | オフ           |
| 浸水(内水)ハザードマップ                        |              |
| 内水氾濫時の浸水深                            | オン           |

 「浸水(内水)ハザードマップ」 及び「内水氾濫時の浸水深」 を"オン"に変更
「戻る」をクリックし 地図に戻る

### Step6

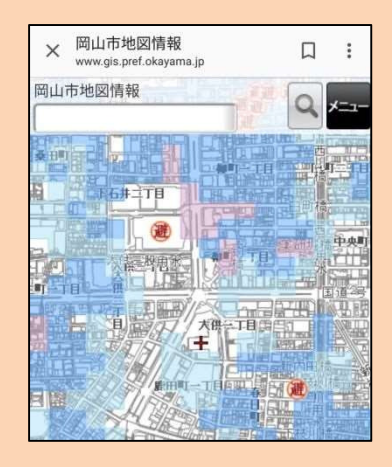

浸水(内水)ハザード マップを閲覧可能に!